# מאגר כלי מחקר – מדריך למשתמש

| כניסה לחשבון משתמש 🛛 📢 🧿 | חיפוש חדש                                                                                                    | אודות                                                                                                    | חיפוש<br>בברוקנט            | מכון<br>ברוקדייל    | اקדייל<br>MYERS<br>روکدیل                                                      | מאיירO-ג'וינט-בר<br>JDC-BROOKDALE<br>مایرس . جوینت . بر |  |  |  |  |
|--------------------------|----------------------------------------------------------------------------------------------------|----------------------------------------------------------------------------------------------------|-----------------------------|---------------------|--------------------------------------------------------------------------------|---------------------------------------------------------|--|--|--|--|
|                          |                                                                                                    | <b>י המחקר</b><br>זדייל                                                                                                    | <b>מאגר כל</b><br>מכון ברוק |                     |                                                                                |                                                         |  |  |  |  |
| חיפוש מתקדם              | <b>ب</b> ۹                                                                                                    |                                                                                                    |                             |                     | הקלידו מילים                                                                   |                                                         |  |  |  |  |
|                          |                                                                                                    |                                                                                                    |                             | מחקר!               | ברוכים הבאים למאגר כלי הנ                                                      |                                                         |  |  |  |  |
|                          | 2010.<br>חות כלי המחקר במכון לאורך השנים.                                                                                                    | המאגר כולל שאלונים, ראיונות ותצפיות פרי עבודתם של חוקרי מכון ברוקדייל מאז שנת 2010.<br>מאגר זה נועד לאפשר לכם להשתמש בכלי המחקר שבו לצורך בניית כלי מחקר חדשים.<br>כמו כו. מאחר שהמאגר הוא גם מאגר היסטורי ואקדמי, ניתו ללמוד באמצעותו על התפתחות כלי המחקר במכון לאורך השנים. |                             |                     |                                                                                |                                                         |  |  |  |  |
|                          | חיפוש של כלי מחקר על נושא מסוים יוביל אתכם למידע על כלי המחקר הרלוונטיים. המאגר מורכב משאלונים מלאים ופרקים. הפרקים הם<br>חלקים מתוך השאלון המלא העוסקים בנושא מסויים. מבנה הפרקים משתנה, ונע בין פרקים מורכבים, כלומר הכוללים בעצמם תת-נושאים<br>שונים, לשאלה בודדת הבוחנת נושא מוגדר. |                                                                                                    |                             |                     |                                                                                |                                                         |  |  |  |  |
|                          | על כל אחד מהכלים מוצג מידע ביבליוגרפי ומתודולוגי, וישנה גם גישה לכלי המחקר עצמם.<br>בפיניבר מסוידה: בסביניים לנית עקונססי ביבלים סדעיים                                                                                                    |                                                                                                    |                             |                     |                                                                                |                                                         |  |  |  |  |
|                          |                                                                                                    |                                                                                                    | .0,                         | מברכי ים הרשי<br>יו | המאגר מונערכן בקביעות, ומערכי ערביתוסי<br>אם יש לכם הערות או בקשות, נשמח לשמוע |                                                         |  |  |  |  |
|                          |                                                                                                    |                                                                                                    |                             |                     | בברכה,<br>צוות המאגר                                                           |                                                         |  |  |  |  |

# איך מחפשים כלי מחקר?

יש להקליד בתיבת החיפוש את מילות החיפוש/הביטוי עבור כלי המחקר שברצונכם למצוא.

לביצוע החיפוש יש ללחוץ על זכוכית המגדלת הירוקה 🔎 או על מקש ה- enter.

| 🗸 כניסה לחשבון משתמש תפריט | חיפוש חדש | חיפוש אודות<br>בברוקנט אודות           | מכון<br>ברוקדייל | מאיירס-ג'וינט-ברוקדייל<br>MYERS-JDC-BROOKDALE<br>مایرس-جوینت-بروکدیل |
|----------------------------|-----------|----------------------------------------|------------------|----------------------------------------------------------------------|
|                            |           | <b>מאגר כלי המחקר</b><br>מכון ברוקדייל |                  |                                                                      |
| חיפוש מתקדם                | × 🏮 🗙     |                                        |                  | אחיות                                                                |

### תוצאות

מתחת לתיבת החיפוש יופיע מספר התוצאות (כלי המחקר) שהתקבלו.

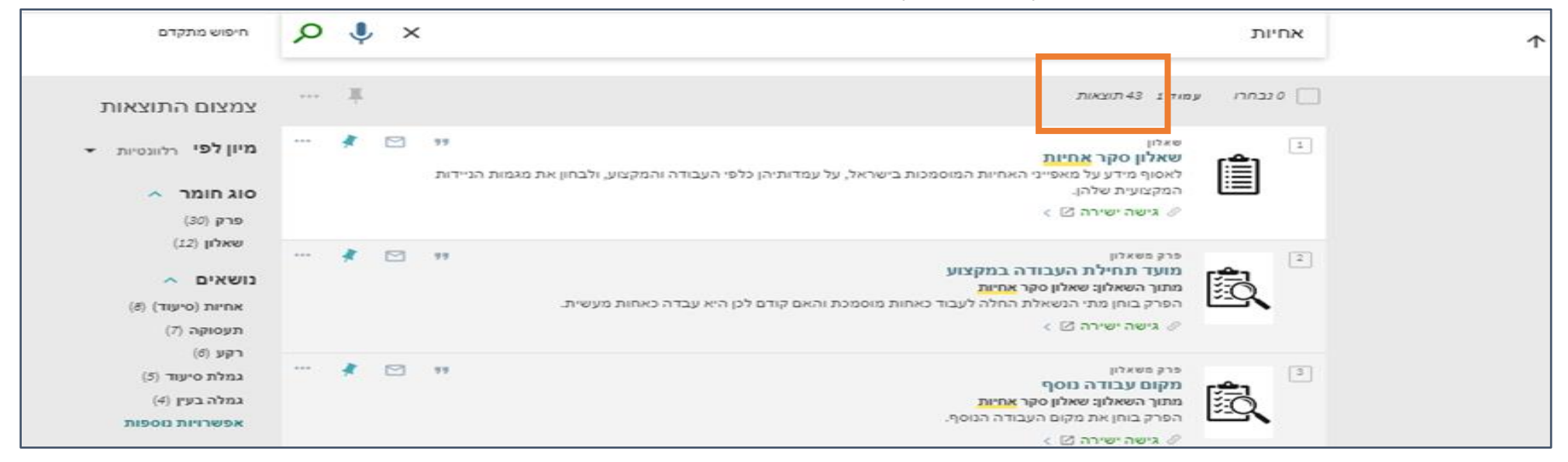

אם לא קיבלתם תוצאות בחיפוש, יתכן שזה בגלל שאתם לא מחוברים למאגר.

במקרה זה, מתחת לתיבת החיפוש תופיעה הודעה בצבע צהוב שמציינת שיש להיכנס לחשבון המשתמש.

פרטי חשבון המשתמש נשלחו אליכם במייל (בהודעה על המאגר). אם אין לכם את פרטי המשתמש אנא פנו לצוות המאגר.

| 🛨 תפריט | כניסה לחשבון משתמש | 1 3        |          |      |              | חיפוש חדש        | אודות                    | חיפוש<br>בברוקנט             | מכון<br>ברוקדייל  | ברוקדייל<br>MYERS-JL<br>بروکدیل                                                                              | מאיירס-ג'וינט-<br>CC-BROOKDALE ف<br>مايرس جويئت |
|---------|--------------------|------------|----------|------|--------------|------------------|--------------------------|------------------------------|-------------------|----------------------------------------------------------------------------------------------------|-------------------------------------------------|
|         |                    |            |          |      |              |                  | <b>יי המחקר</b><br>קדייל | <b>מאגר כ</b> נ<br>מכון ברוי |                   |                                                                                                    |                                                 |
|         | -0                 | חיפוש מתקז | Q        | Ļ    | ×            |                  |                          |                              |                   | ילדים                                                                                                    |                                                 |
|         |                    | בטל        | <b>×</b> | שתמש | סה לחשבון מי | ון המשתמש 🚼 כנימ | ונא הכנס לחשב            | בכדי לצפות בהן א             | ות אינן זמינות, . | יתכן שחלק מהתוצא                                                                                             |                                                 |
|         |                    |            |          |      |              |                  |                          |                              |                   | לא נמצאה רשומה                                                                                               |                                                 |
|         |                    |            |          |      |              |                  |                          | ם".                          | ש שלכם "ילדי      | לא נמצאו תוצאות המתאימות לחיפוי<br><b>הצעות:</b>                                                             |                                                 |
|         |                    |            |          |      |              |                  |                          |                              | הלכה.             | <ul> <li>ודאו שכל המילים מאוייתות כו</li> <li>נסו תחום חיפוש שונה.</li> <li>נסו מילות מפתח אחרות.</li> </ul> |                                                 |

# מידע קצר על כלי המחקר

**סוג הכלי** – יופיע "שאלון" או "פרק משאלון". בצד ימין מופיעה צלמית תואמת לכל אחד מסוגי הכלים.

| <br>* | די 🗹 🔽 | שאליון סקר אחיות<br>לאסוף מידע על מאפייני האחיות המוסמכות בישראל, על עמדותיהן כלפי העבודה והמקצוע, ולבחון את<br>המקצועית שלהן.<br>ערשה ישירה 🏾 >                     |  |
|-------|--------|----------------------------------------------------------------------------------------------------|--|
| <br>* | 77     | 2 מוקר דנודלת העבודה במקצוע מתוך השאלון: שאלון סקר אחיות הפרק בוחן מתי הנשאלת החלה לעבוד כאחות מוסמכת והאם קודם לכן היא עבדה כאחות מעשית. אישה ישירה <a>&gt;&gt;</a> |  |

**כותר הכלי** – יוצג שם השאלון או שם הפרק מהשאלון. לגבי "פרק משאלון" יוצג גם שם השאלון המלא ממנו לקוח הפרק.

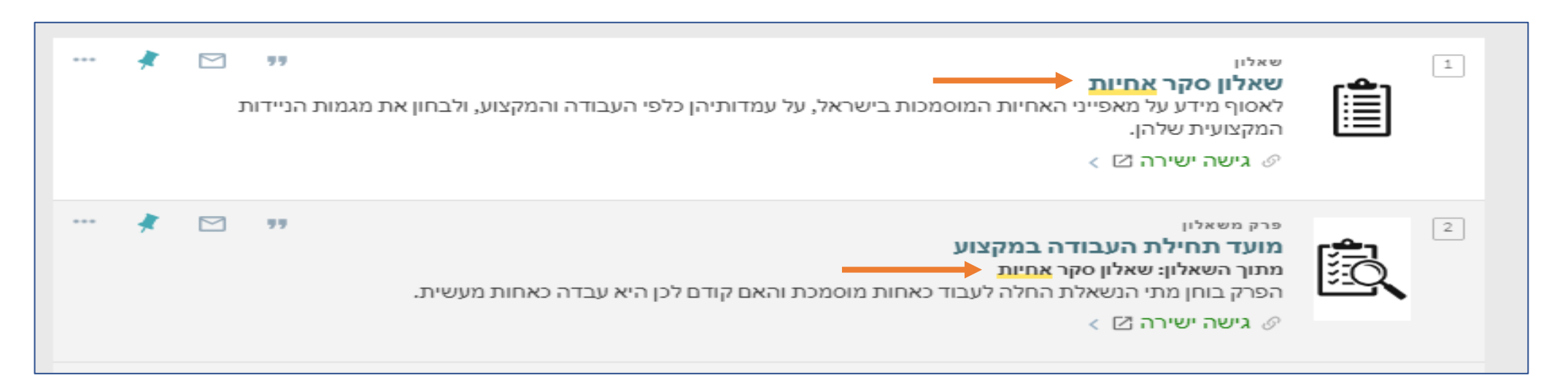

#### . **תיאור הכלי** – יוצג תיאור קצר של מטרת הכלי

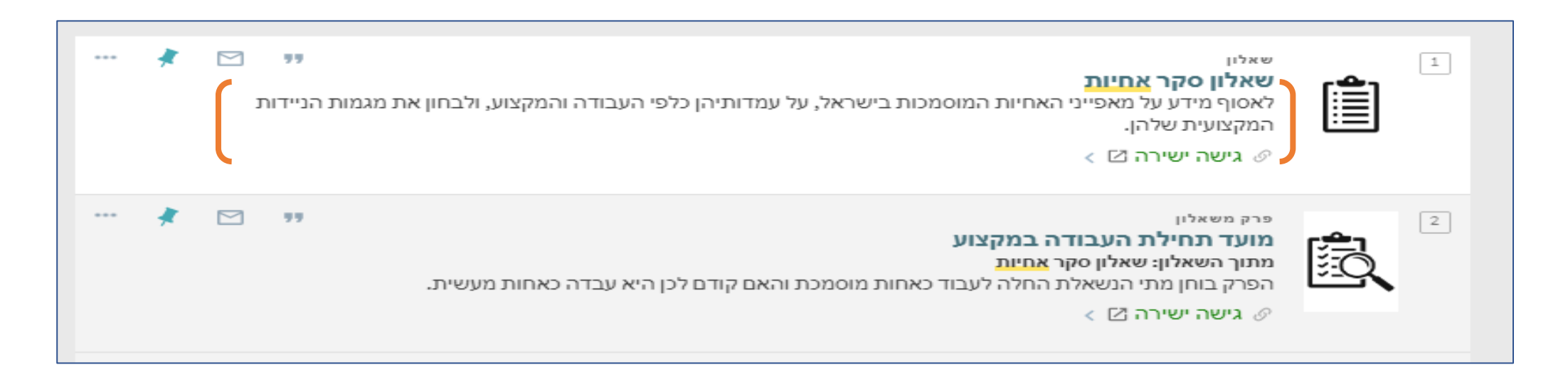

#### לחיצה על **"גישה ישירה"** תקשר לכלי עצמו.

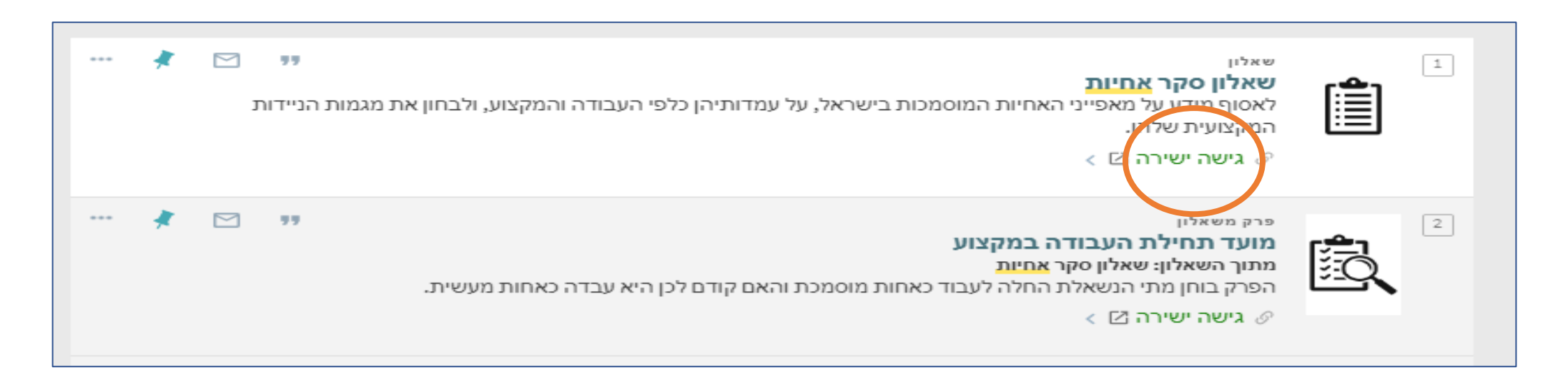

# שיתוף ושמירה של התוצאות

לצד כל פריט (בתצוגה המקוצרת או המלאה) מופיע סרגל עם אפשרויות פעולה: ציטוט, שליחה בדוא"ל, שמירה למועדפים.

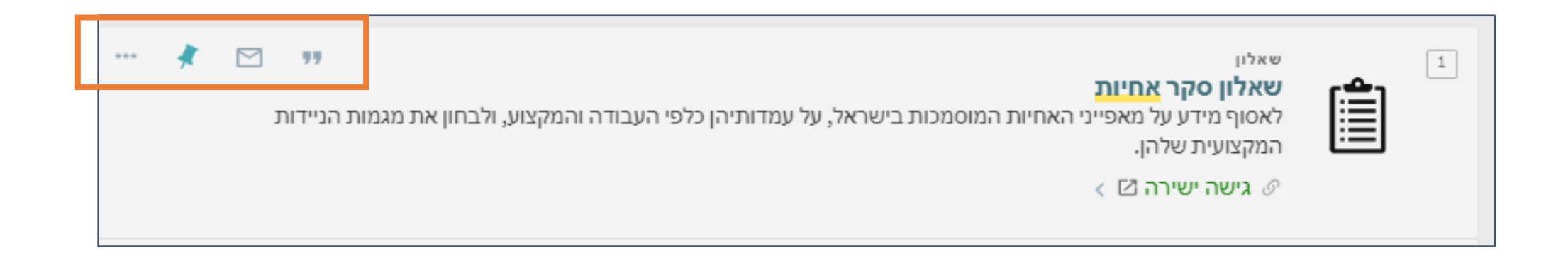

אפשרויות פעולה נוספות בסימן \*\*\*\* כולל: יצוא לתוכנה ביבליוגרפית RefWorks הדפסה.

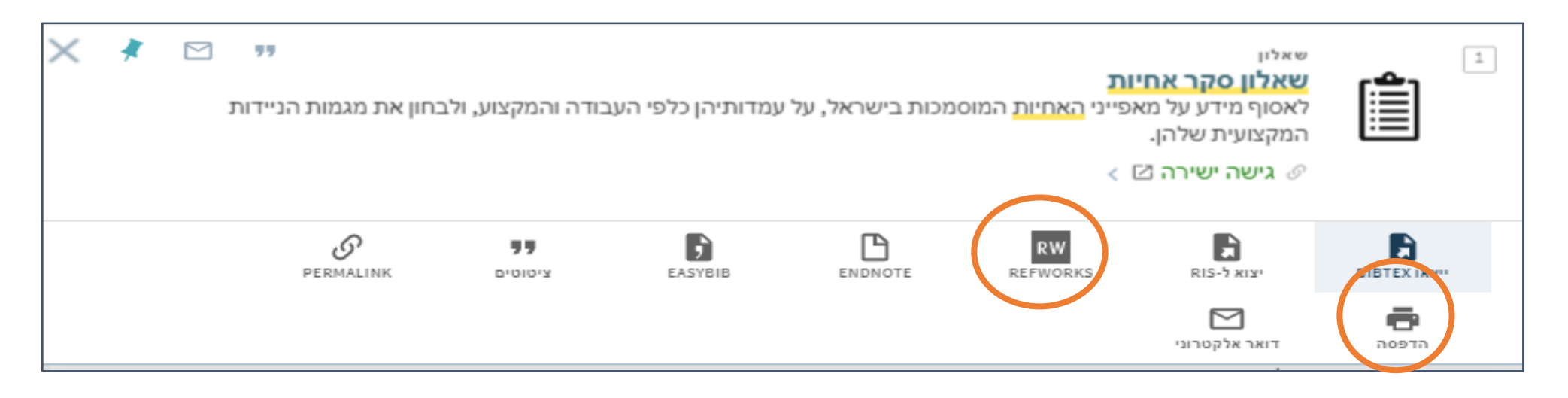

### צימצום תוצאות החיפוש

ניתן לצמצם את תוצאות החיפוש על פי סוגים שונים של מסננים : סוג החומר, נושאים, מחברים, שנת פרסום ועוד. לצמצום התוצאות, יש ללחוץ על המסנן הרלוונטי.

| חיפוש מתקדם                                                                         | Q   | Ŷ | ×  |                                                                                                    | אחיות   | ↑ <b>₹</b>     |
|-------------------------------------------------------------------------------------|-----|---|----|----------------------------------------------------------------------------------------------------|---------|----------------|
| צמצום התוצאות                                                                       | ••• | Ŧ |    | עמוד 1 43 תוצאות                                                                                                    | 0 נבחרו |                |
| מיון לפי רלוונטיות <del>-</del>                                                     |     | * |    | שאלון<br><b>שאלון סקר <mark>אחיות</mark><br/>לאסוף מידע על מאפייני האחיות המוסמכות בישראל, על עמדותיהן כלפי העבודה והמקצוע, ולבחון את מגמות הניידות</b>                                                                                                    |         |                |
| סוג חומר                                                                            |     |   |    | המקצועית שלהן. ⊘<br>⊘ גישה ישירה ⊠ >                                                                                                    |         |                |
| (12) שאלון<br>נושאים<br>(8) אחיות (סיעוד) (8)                                       | ••• | * |    | פרק משאלון<br>מועד תחילת העבודה במקצוע<br>מתוך השאלון: שאלון סקר אחיות<br>הפרק בוחן מתי הנשאלת החלה לעבוד כאחות מוסמכת והאם קודם לכן היא עבדה כאחות מעשית.<br>& גישה ישירה [2] >                                                                                 | Ê.      |                |
| רקע (6)<br>רקע (6)<br>גמלת סיעוד (5)<br>גמלה בעין (4)                               | ••• | * |    | פרק משאלון<br>מקום עבודה נוסף<br>מתוך השאלון: שאלון סקר אחיות<br>הפרה רוחו את מקום הערודה הנוספ                                                                                                    | 3       |                |
| אפשרויות נוספות<br>מחבר/יוצר 🔨                                                      |     |   |    | ע גישה ישירה 🗹 >                                                                                                    |         |                |
| תורן, אורלי (19)<br>יאיר, יפעת (19)<br>ריב-quot&;א, שושנה (19)<br>ניראל, נורית (19) | ••• | * | פה | פרק משאלון<br>מידע על הכשרה<br>מתוך השאלון: שאלון סקר <mark>אחיות</mark><br>הפרק בוחן את ההכשרה שקיבלה הנשאלת, ובכלל זה במסגרת איזו תוכנית לימודים, בכמה קורסים על-בסיסיים השתת<br>ומדוע, האם יש לה תעודת רישום ממשלתית בתחומים שלמדה והאם היא עובדת בתחום היום. |         | עמוד<br>1<br>• |

לביטול מסנן שנבחר - יש ללחוץ על ה 🗶 ליד המסנן הפעיל שאותו רוצים לבטל.

לביטול כל המסננים שנבחרו - יש ללחוץ על "איפוס מסננים".

| חיפוש מתקדם                                                           | Q   | Ļ | × |                                                                                                    | אחיות       |
|-----------------------------------------------------------------------|-----|---|---|----------------------------------------------------------------------------------------------------|-------------|
| מסננים פעילים                                                         |     | Ŧ |   | וצאות                                                                                                    | 0 נבחרו 6 ת |
| פרק א תעסוקה א<br>זכרו את כל המסננים<br>איפוס מסננים<br>עמעום בתועאות |     | * |   | פרק משאלון<br>מועד תחילת העבודה במקצוע<br>מתוך השאלון: שאלון סקר אחיות<br>הפרק בוחן מתי הנשאלת החלה לעבוד כאחות מוסמכת והאם קודם לכן היא עבדה כאחות מעשית.<br>& גישה ישירה 🏾 > |             |
| מיון לפי רלוונטיות ד<br>נושאים ∧                                      | ••• | * |   | פרק משאלון<br><b>מקום עבודה נוסף</b><br>מתוך השאלון: שאלון סקר אחיות<br>הפרק בוחן את מקום העבודה הנוסף.<br>⊘ גישה ישירה ⊠ >                                                    | 2           |

# תצוגה מלאה של כלי המחקר

כולל מידע ביבליוגרפי ומתודולוגי על הכלי ( מחברים, נושאים, אוכלוסיית המחקר ועוד), אפשרויות שיתוף ושמירה וקישורים לכלים.

לתצוגה מלאה על הכלי יש ללחוץ על הכותר של הכלי.

| חיפוש מתקדם                     | Q    | Ļ | × |                                                                                                    | אחיות      |  |
|---------------------------------|------|---|---|----------------------------------------------------------------------------------------------------|------------|--|
| צמצום התוצאות                   | •••• | Ŧ |   | עמוד 1 43 תוצאות                                                                                                    | 0 נבחרו    |  |
| מיון לפי רלוונטיות <del>ד</del> | •••  | * |   | <sup>שאלון</sup><br>שאלון סקר <mark>אחיות</mark>                                                                         | <u>ت ا</u> |  |
| סוג חומר \land                  |      |   |   | לאסוף מידע על מאפייני האחיות המוסמכות בישראל, על עמדותיהן כלפי העבודה והמקצוע, ולבחון את מגמות הניידות<br>המקצועית שלהן. |            |  |

| ۵                | מידע מפורט        |                                                                                                    |
|------------------|-------------------|----------------------------------------------------------------------------------------------------|
| אש העמוד כ       | כותר              | שאלון סקר <mark>אחיות</mark>                                                                                                    |
| מ<br>איתוף/שמירה | מחבר/יוצר         | תורן, אורלי >                                                                                                    |
| וועב וועובב      |                   | ריב"א, שושנה ><br>ריב"א, שושנה >                                                                                                    |
| 11.9.119.        |                   | רייכר, סימה ><br>ואור ופוות >                                                                                                    |
| וידע מפורט<br>נו | נושאים            | אריות (סיעוד) > <                                                                                                    |
| ישורים           |                   | אזדהות מקצועית 🔷                                                                                                    |
| גפשרויות נוספות  |                   | דימוי עצמי מקצועי   ><br>כוח-אדם רפואי   >                                                                                                    |
| л                | תיאור הכלי        | לאסוף מידע על מאפייני <mark>האחיות</mark> המוסמכות בישראל, על עמדותיהן כלפי העבודה והמקצוע, ולבחון                                                                                               |
| נגים             |                   | את מגמות הניידות המקצועית שלהן.                                                                                                    |
| U C              | שנת פרסום         | 2008-2009                                                                                                    |
| ж                | אוכלוסיית המחקר   | אחיות                                                                                                    |
| ה                | האוכלוסייה הנשאלת | אחיות                                                                                                    |
| ย                | שיטת המחקר        | מחקר כמותי                                                                                                    |
| л                | תיאור שיטת המחקר  | ריאיון טלפוני עם מדגם של כ-10% מן <mark>האחיות</mark> הרשומות בקובץ בעלי מקצועות הסיעוד. תוכנן לשאול<br>3,200 אחיות, החוקרים הניתו שיעור היענות של כ-70%, לכו נדגמו כ-4,500 אחיות, האיסוף הסתיים |
|                  |                   | כאשר נשאלו 3,200 <mark>אחיות</mark> .                                                                                                    |
| л                | תיאור איסוף המידע | ריאיון                                                                                                    |
|                  |                   | ראיון טלפוני<br>ראיון סגור                                                                                                    |

# קישורים

הקישורים שמופיעים בתחתית הדף של התצוגה המלאה מובילים לכלי הספציפי, לכלים נוספים ולדוח המחקר (אם קיים). הקישורים משתנים בהתאם לסוג הכלי.

#### כאשר הפריט הוא שאלון:

הקישורים יובילו לשאלון המלא (הקישור הראשון בצבע ירוק) , לדוח המחקר הרלוונטי, ולפרקים נוספים מתוך השאלון המלא.

קישורים לכלי המחקר: שאלון סקר אחיות 🛛 לדוח המחקר: אחיות מוסמכות בישראל: כוח העבודה דפוסים ומגמות 🖸 < לפרק: מידע על הכשרה 🗹 🗧 לפרק: מועד תחילת העבודה במקצוע 🗹 🗧 לפרק: מקום העבודה העיקרי - אשפוז 🗹 🗸 לפרק: מקום העבודה העיקרי - בקהילה 🗹 🗧 לפרק: מקום העבודה העיקרי - תפקיד/רמה בארגון 🗹 < לפרק: מקום העבודה העיקרי - שעות עבודה 🗹 < לפרק: מקום העבודה העיקרי - עבודה במשמרות 🗹 < לפרק: מקום עבודה נוסף 🗹 🗧 לפרק: תפקיד/רמה בארגון בעבודה הנוספת 🗹 לפרק: שעות עבודה בעבודה הנוספת 🗹 🗧 לפרק: עבודה במשמרות בעבודה שנייה 🗹 < לפרק: היסטוריית תעסוקה - ניידות במקצוע 🗹 < לפרק: ניידות במקצוע - מעבר מאשפוז לקהילה, ולהפך 🖸 🗧

#### : כאשר הפריט הוא פרק משאלון

הקישורים יובילו לפרק עצמו (הקישור הראשון בצבע ירוק) , לשאלון קובץ – לשאלון המלא, לשאלון (דף פריט) - לדף עם מידע על השאלון בתוך המאגר, ולדוח המחקר הלרוונטי.

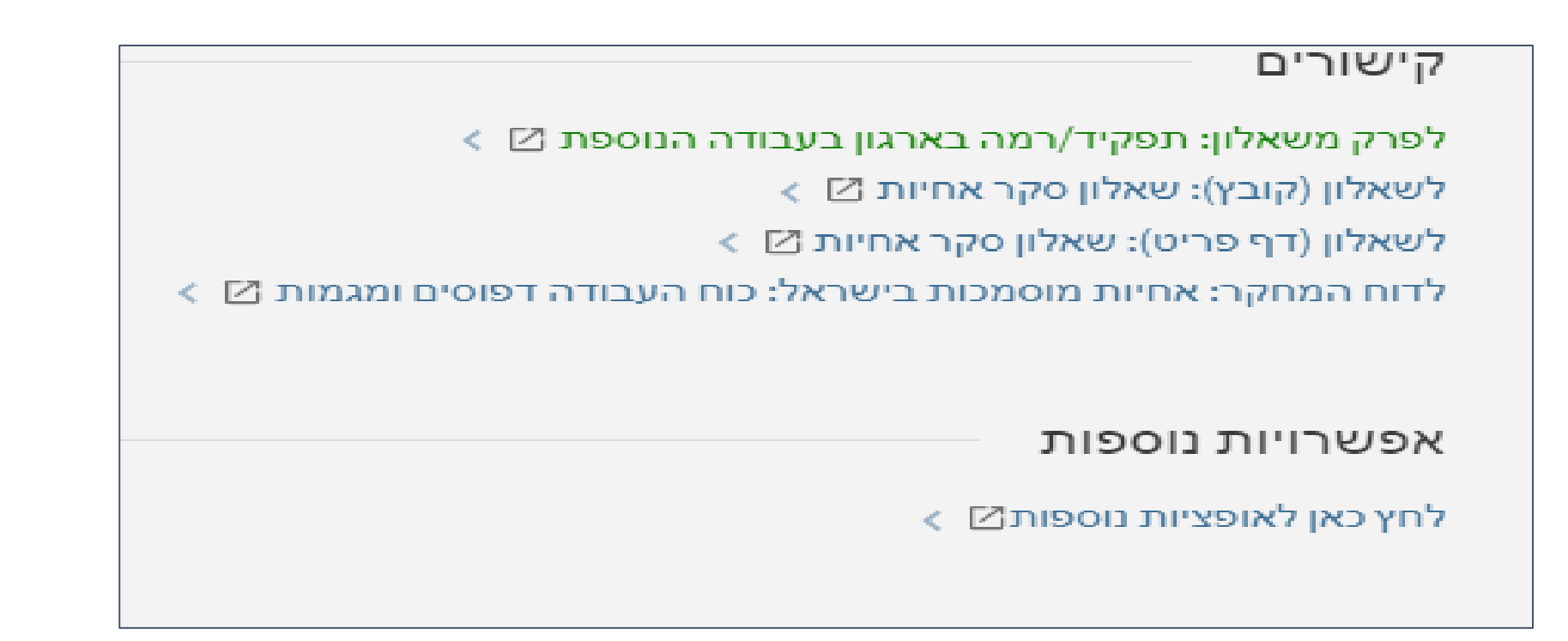

# לצאת מתצוגת מידע מפורט על הכלי, יש ללחוץ על ה**- X** בצד ימין של המסך.

| * | ידות המקצועית | לבחון את מגמות הני   | העבודה והמקצוע, ו | על עמדותיהן כלפי ו | מוסמכות בישראל,               | ויות<br>גאפייני האחיות ה<br>2 >                    | שאלון<br><b>שאלון סקר אח</b><br>לאסוף מידע על מ<br>שלהן.<br>עישה ישירה ₿       |                                                                         | מאיירס-ג'וינט<br>C-BROOKDALE<br>مايرس-جويئت |
|---|---------------|----------------------|-------------------|--------------------|-------------------------------|----------------------------------------------------|--------------------------------------------------------------------------------|-------------------------------------------------------------------------|---------------------------------------------|
|   | PERMALINK     | <b>דד</b><br>ציטוטים | EASYBIB           | ENDNOTE            | RW<br>REFWORKS                | RIS-1 איצוא ל-RIS-<br>יצוא ל-RIS-<br>דואר אלקטרוני | שיתוף/שמירה<br>פוסד<br>ויצאו BIBTEX<br>שינאו איי                               | ראש העמוד<br>שיתוף/שמירה<br>גישה ישירה<br>מידע מפורט<br>קישורים<br>תגים | ×                                           |
|   |               |                      |                   | ים ומגמות⊠ ∢       | י: כוח העבודה דפומ<br>ר אחיות | >קר אחיות ⊘ מוסמכות בישראי שאלון סק                | גישה ישירה<br>לכלי המחקר: שאלון כ<br>לדוח המחקר: אחיות ו<br>מידע מפורט<br>כותר |                                                                         | עמוד<br>1<br>~                              |

# חיפוש מתקדם

מאפשר שילוב מראש של מספר מאפייני חיפוש והגבלת תוצאות החיפוש.

| תפריט | כניסה לחשבון משתמש | •    | ଡ        | חיפוש חדש   | אודות                   | חיפוש<br>בברוקנט            | מכון<br>ברוקדייל | מאיירס-ג'וינט-ברוקדייל<br>MYERS-JDC-BROOKDALE<br>مایرس -جویئت-بروکدیل |
|-------|--------------------|------|----------|-------------|-------------------------|-----------------------------|------------------|-----------------------------------------------------------------------|
|       |                    |      |          | ~           | <b>י המחקר</b><br>קדייל | <b>מאגר כל</b><br>מכון ברוי |                  |                                                                       |
|       |                    | נקדם | חיפוש מו | <b>ب</b> کر |                         |                             |                  | הקלידו מילים                                                          |
|       |                    |      |          |             |                         |                             |                  |                                                                       |

#### לביצוע חיפוש מתקדם יש:

- להקליד את מונחי המפתח ■
- להגביל לשדה החיפוש הרצוי, למשל כותר
- לבחור את האופרטור הרצוי למשל AND, ואת השדה הנוסף למשל מחבר

|              | וש חדש                     | אודות חיפ                                                        | חיפוש<br>בברוקנט       | מכון<br>ברוקדייל       | ינט-ברוקדיי7<br>MYERS-JDC-B<br>ینت بروکدیل           |  |  |  |  |
|--------------|----------------------------|------------------------------------------------------------------|------------------------|------------------------|------------------------------------------------------|--|--|--|--|
|              |                            |                                                                  |                        |                        |                                                      |  |  |  |  |
|              |                            |                                                                  |                        |                        |                                                      |  |  |  |  |
| -            | סוג חומר<br>הכל            |                                                                  |                        | ה                      | בכותר 🔻 עם מילות החיפוש 🔻 תעסוק                      |  |  |  |  |
| -            | <sup>שפה</sup><br>כל השפות | שפה<br>AND ▼ מחבר/יוצר ▼ עם מילות החיפוש <b>▼ דפנה הרן</b> כל הע |                        |                        |                                                      |  |  |  |  |
| -            | שנת פרסום<br>כל השנים      | הוסף שורה חדשה 👌 נקה 🕂                                           |                        |                        |                                                      |  |  |  |  |
| <b>כ</b> חפש |                            | ה הרן                                                            | ות החיפוש <b>דפנ</b> ו | בר/יוצר <i>עם מי</i> ל | בכותר ע <i>ם מילות החיפוש</i> <b>תעסוקה</b> סאא מח ↔ |  |  |  |  |
|              |                            |                                                                  |                        |                        |                                                      |  |  |  |  |

#### ניתן לבחור בהגבלות נוספות מתוך האפשרויות הקיימות:

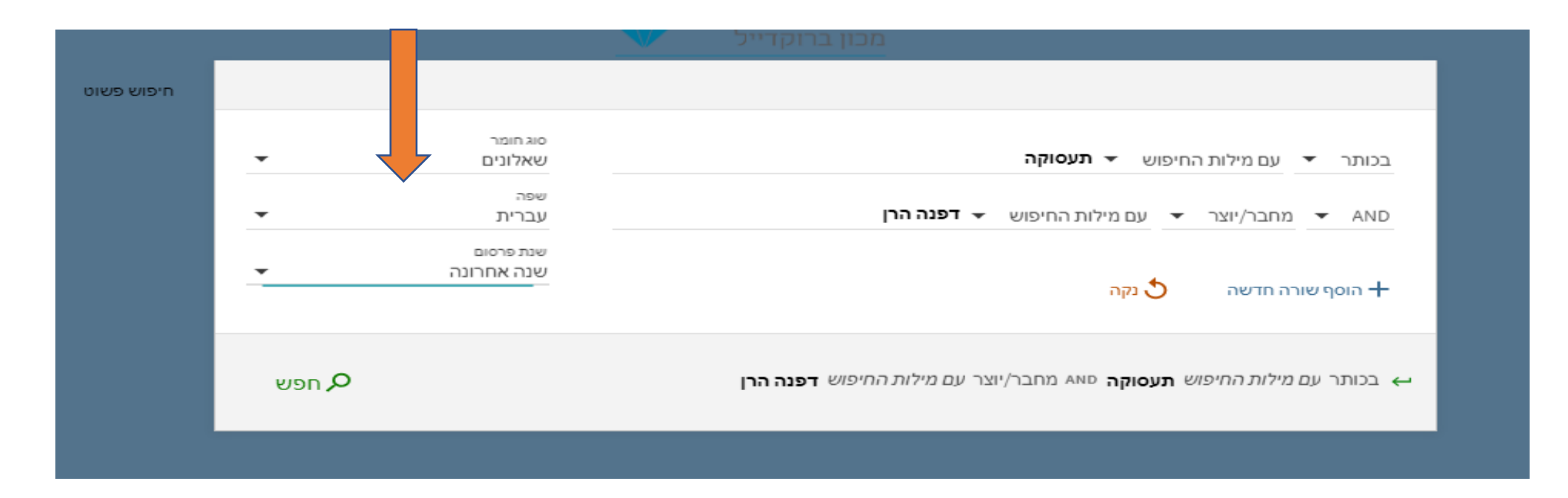

### שמירת תוצאות החיפוש

על מנת לשמור את תוצאות החיפוש, ו/או פריטים מסוימים מתוכן לשימוש עתידי, יש להיות מחוברים לחשבון משתמש.

| כניסה לחשבון משתמש תפריט אוניס | ש | אודות חיפוש חדי | חיפוש<br>בברוקנט                | מכון<br>ברוקדייל | -ברוקדייל<br>MYERS-JDu<br>م.بروکدیل |
|--------------------------------|---|-----------------|---------------------------------|------------------|-------------------------------------|
|                                |   | ו <b>מחקר </b>  | <b>מאגר כלי ו</b><br>מכון ברוקד |                  |                                     |
| חיפוש מתקדם                    | , |                 |                                 |                  | אחיות                               |

ניתן לשמור פריטים בודדים גם ללא כניסה לחשבון משתמש, אך במקרה כזה הפריטים ישמרו במהלך החיפוש הנוכחי בלבד.

לשמירת פריטים בודדים והעברתם למועדפים יש ללחוץ על אייקון הנעץ.

| <br>* | 1 | <b>יי</b> | שאליון<br>שאלון סקר אחיות<br>לאסוף מידע על מאפייני האחיות המוסמכות בישראל, על עמדותיהן כלפי העבודה והמקצוע, ולבחון את מגמות ה<br>המקצועית שלהן.<br>⊘ גישה ישירה ⊠ >                   |            | 1 |
|-------|---|-----------|----------------------------------------------------------------------------------------------------|------------|---|
| <br>* |   | 77        | פרק משאלין<br><b>מועד תחילת העבודה במקצוע</b><br>מתוך השאלון: שאלון סקר אחיות<br>הפרק בוחן מתי הנשאלת החלה לעבוד כאחות מוסמכת והאם קודם לכן היא עבדה כאחות מעשית.<br>& גישה ישירה 🖾 > | <u>اگر</u> | 2 |

#### הפריטים שנבחרו ישנו את צבעם לצהוב.

| <br>* | יי<br>זת מגמות הניידות | ש×ליו<br>שאלון סקר אחיות<br>לאסוף מידע על מאפייני האחיות המוסמכות בישראל, על עמדותיהן כלפי העבודה והמקצוע, ולבחון א<br>המקצועית שלהן.<br>⊘ גישה ישירה ⊠ >                                         |    | 1 |
|-------|------------------------|----------------------------------------------------------------------------------------------------|----|---|
| <br>* |                        | <sup>פרק משאליון</sup><br><b>מועד תחילת העבודה במקצוע</b><br>מתוך השאלון: שאלון סקר אחיות<br>הפרק בוחן מתי הנשאלת החלה לעבוד כאחות מוסמכת והאם קודם לכן היא עבדה כאחות מעשית.<br>⊘ גישה ישירה ⊠ > | Ē, | 2 |

### לביטול הבחירה יש ללחוץ על הנעץ בשנית.

לצפייה בפריטים שנשמרו ב - "מועדפים שלי", יש ללחוץ על סימן הנעץ הנמצא בראש העמוד.

| פרגר, פסי 🕇                                                | X | 3 |    |                           |                                           | חיפוש חדש                                                                   | אודות                                                                                                    | חיפוש<br>בברוקנט                          | מכון<br>רוקדייל: |
|------------------------------------------------------------|---|---|----|---------------------------|-------------------------------------------|-----------------------------------------------------------------------------|----------------------------------------------------------------------------------------------------|-------------------------------------------|------------------|
|                                                            |   |   |    |                           |                                           | ד אין אייייייייייייייייייייייייייייייייי                                    | יפושים שמורים                                                                                                    | המועדפים של<br>שרות שמורים יי<br>בפרטיס 2 | _                |
| עייין לפי תאריך התווסף ▼<br>תוויות<br>פריסים ללא תווית (2) |   | * |    |                           | <sub>ו</sub> ודם לכן היא עבדה כאחות מעשית | י <b>ה במקצוע</b><br>ר <del>אמיות</del><br>ת החלה לעבוד כאחות מוסמכת והאם ק | ורק ופאלון<br>מועד תחילת העבוד<br>מתוך השאלון: שאלון סק<br>הפרק בוחן מתי הנשאלו<br>⊘ גישה ישירה ⊠ ><br>ערוסף תוויות | È.                                        |                  |
|                                                            |   | * | 10 | יי<br>ון את מגמות הניידות | זיהן כלפי העבודה והמקצוע, ולבח            | האחיות המוסמכות בישראל, על עמדור                                            | איאלין<br>שאל <b>ון סקר אתיות</b><br>לאסוף מידע על מאפייני<br>המקצועית שלהן.<br>⊘ גישה ישירה ⊡ ><br>על הוסף תוויות  | Ē.                                        |                  |

יש אפשרות להוסיף תוויות לפריטים השמורים. התוויות מאפשרות לקבץ יחדיו רשומות לרשימה אישית לשימוש עתידי.

|                                                                      | 🔻                 | הוסף תוויות 🥕                                                                     | שלי                                                 | המועדפים י  |
|----------------------------------------------------------------------|-------------------|-----------------------------------------------------------------------------------|-----------------------------------------------------|-------------|
|                                                                      | טורית חיפוש       | שמורים בסו                                                                        | חיפושים                                             | שדות שמורים |
|                                                                      |                   |                                                                                   |                                                     | 2 פריטים    |
| יי<br>אראל, על עמדותיהן כלפי העבודה והמקצוע, ולבחון את מגמות הניידות | זיות המוסמכות ביש | <b>סקר אחיות</b><br>גידע על מאפייני האר<br>ית שלהן.<br>ה ישירה ל <sup>ב</sup> ו > | שאליון<br><b>שאלון</b><br>לאסוף נ<br>המקצוע<br>גישו |             |
|                                                                      |                   | סף תוויות                                                                         | in 🥕                                                |             |

# שמירת החיפוש שלי

על מנת לשמור את שאילת החיפוש לשימוש חוזר וצפייה ברשימת התוצאות המלאה, יש להיות מחוברים לחשבון משתמש.

| כניסה לחשבון משתמש תפריט 🔫 | 0           |       | חיפוש חדש | אודות                    | חיפוש<br>בברוקנט            | מכון<br>ברוקדייל | - ברוקדייל<br>MYERS-JD<br>۰. بروکدیل |
|----------------------------|-------------|-------|-----------|--------------------------|-----------------------------|------------------|--------------------------------------|
|                            |             |       | *         | <b>יי המחקר</b><br>קדייל | <b>מאגר כנ</b><br>מכון ברוי |                  |                                      |
| -<br>-                     | חיפוש מתקדו | د 🎙 🔍 |           |                          |                             |                  | אחיות                                |

לאחר ביצוע החיפוש, ניתן לשמור אותו ע"י לחיצה על "שמירה של החיפוש שלי".

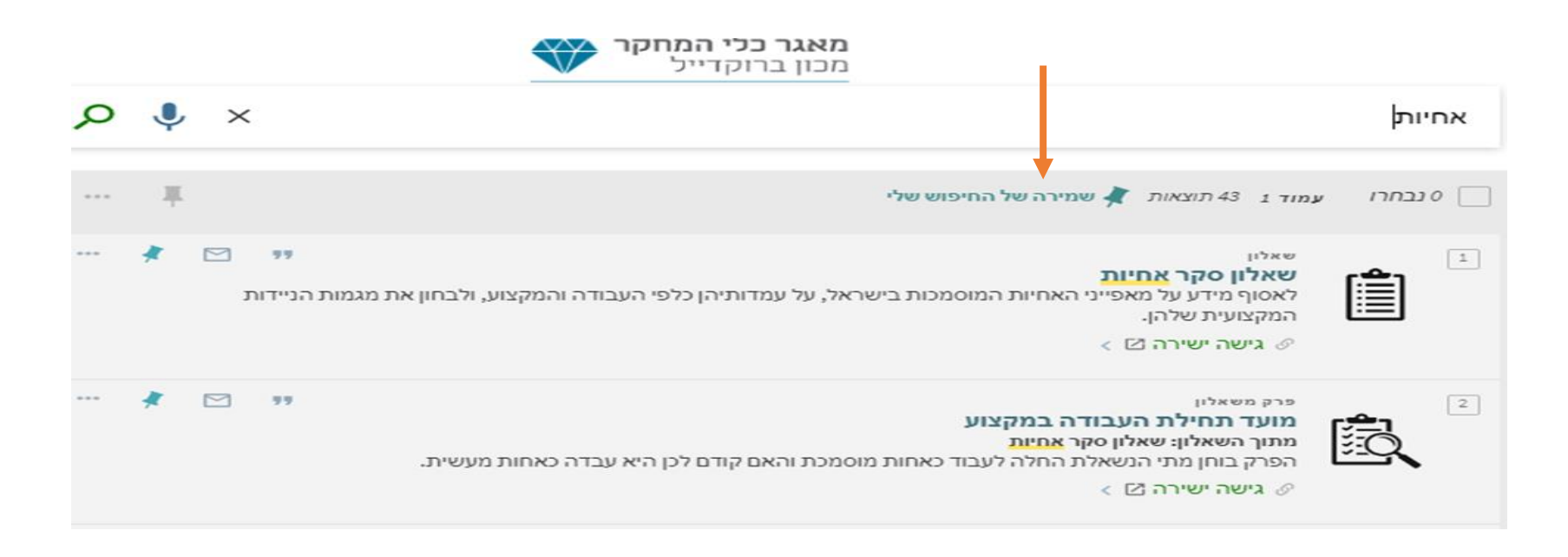

לחיצה על 'שמירה של החיפוש שלי' תציג הודעה בראש הדף בה ניתן ליצור גם התראה לחיפוש.

שאילתת החיפוש נשמרת בתוך המועדפים שלי, תחת חיפושים שמורים.

לחיצה על שאילתת החיפוש תוביל לרשימת התוצאות המלאה עבור החיפוש.

| Y                                  | שלי                              | המועדפים                                       |
|------------------------------------|----------------------------------|------------------------------------------------|
| ורים היסטורית חיפוש                | חיפושים שמ                       | שדות שמורים                                    |
| לוג הספרייה / חיפוש בקטלוג הספרייה | ות חיפוש<br>תוך: חיפוש בקט<br>11 | 0 } שאילת {0 }<br>אחיות 1<br>חיפוש ב<br>/06/20 |

עבור החיפושים השמורים ניתן להגדיר:

בקשה להתראות דרך הודעות במייל על-ידי לחיצה על סימן הפעמון ומילוי המייל האישי.

– עדכוני RSS אודות החיפוש על-ידי לחיצה על סימן ה

|       | המועדפים שלי 🚿                                                                                     |
|-------|----------------------------------------------------------------------------------------------------|
|       | שדות שמורים חיפושים שמורים היסטורית חיפוש                                                          |
| Ж † Э | ן 0} שאילתות חיפוש<br>אחיות<br>חיפוש בתוך: חיפוש בקטלוג הספרייה / חיפוש בקטלוג הספרייה<br>11/06/20 |

 $\overline{2}$ 

: בעמוד זה ניתן גם

למחוק פריטים או חיפושים בודדים

לצפות בהיסטוריית החיפוש עד סגירת הדפדפן